## **EMU48 STARTER**

When you are in the download zone provided by the link in PUBLICATIONS-2 page you should have these files and folders ( additions will be made )

THE EMULATOR HAS BEEN FULLY INSTALLED BY MYSELF AND IS RUNNING AS IT IS.

EXCEPT THAT THE EMU.INI FILE THAT IS IN C:\WINDOWS WILL BE MISSING so you have to run and tweak a bit the EMU you downloaded. PLEASE READ "INSTALLING YOUR EMU" and inside the EMU reload one of the file MYEMU....something.

| Nom                             | Taille |
|---------------------------------|--------|
| Capacité non spécifiée (6)      |        |
| 👃 Emu48                         |        |
| I HP-MANUALS                    |        |
| TROW-THE BRAINLESS RECIPE.pdf   | 290 Ko |
| 🔂 ROW-Umanual.pdf               | 889 Ko |
| SCH PROGRAM USER START TIPS.pdf | 316 Ko |
| SLIDE-RULE USER TIPS.pdf        | 184 Ko |

The PDF files you can see there are help for you

ROW-BRAINLESS ; ROW-Umanual ; SLIDE-RULE... are for the ROW-CODED KNOTS SCH PROGRAM USER START TIPS was with the first programs released so it should be read first it is for COLUMNS and COLUMNS&ROW coded knots

I suggest that in a first prudent step you **use only the HP48-QuickMan.pdf it should be** 

| Nom                                  | Taille    |
|--------------------------------------|-----------|
| 🔁 A&Rprograms.pdf                    | 14 Ko     |
| HP48-AdvUseMan.pdf                   | 39 849 Ko |
| 🔁 HP48-QuickMan.pdf                  | 4 353 Ko  |
| HP48-UserMan.pdf                     | 28 681 Ko |
| 🔁 L12 - Stack-oriented languages.pdf | 55 Ko     |

more than enough to gives your the « working » of the calculator HP 48GX I use.

Now you may open the **FOLDER Emu 48** ( that is the only <u>part that you **have to** download in</u> <u>full</u> )

What you will see then is on the next screen capture :

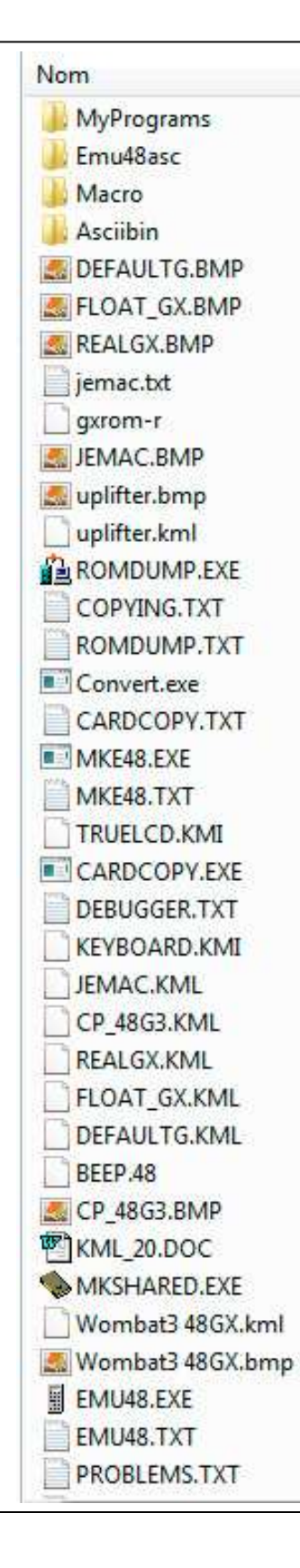

## LEAVE ALONE EVERY SINGLE FILE FOR NOW EXCEPT EMU48.EXE (and EMU48.TXT)

Emu48asc, Macro, Asciibin are of no interest for you.

MyPrograms is the container for the programs that I am sharing for the moment. It is theer that you will put future programs I care to share and it is from this folder that you will load them into the emulator

## **RUN EMU48.EXE**

( third from the bottom here)

DON'T USE MKE48.EXE nor any other .EXE file here by mistake ! Firts read the documentation provided by the installation of EMU

Running EMU48.EXE will give you what is on the next capture

## Just click the OK button

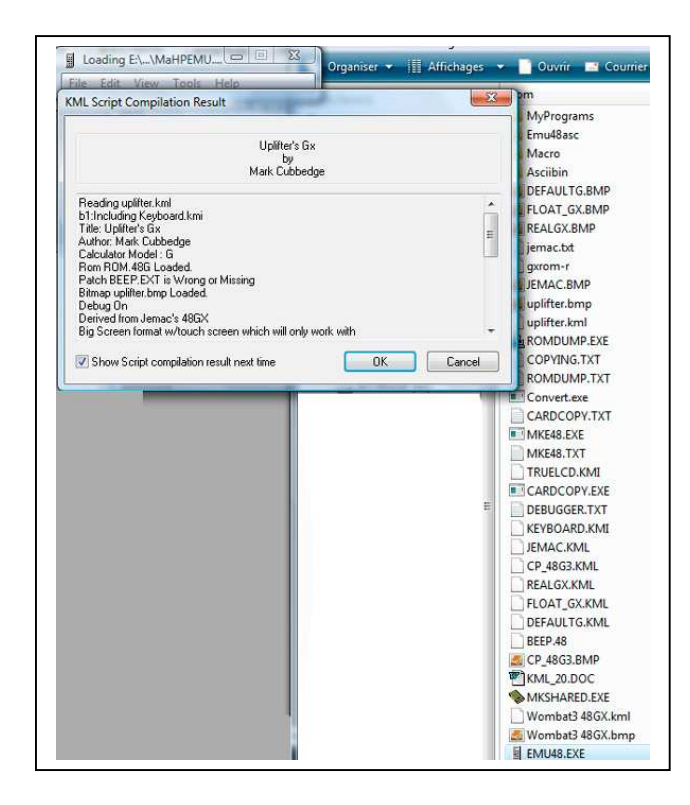

This will give you THE EMULATOR IN WORKING ORDER

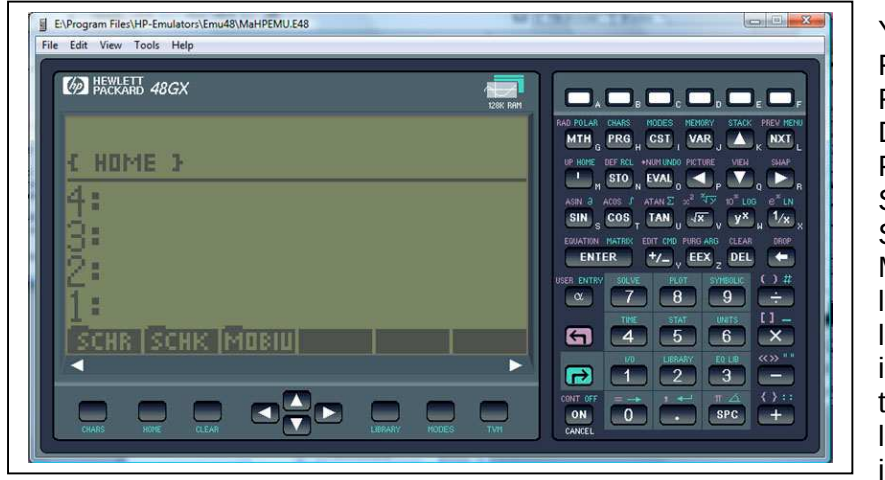

You see FILES and FOLDERS (here only FOLDERS called DIRECTORIES IN HP PARLANCE SCHR SCHK MOBIU (name can be longer but only the first letters are visible . Leran in HP manual how to put the full name on the firts level of the stack : stack is 1 : 2: 3: and so

on (learn with HP manual how to go in the stack)

A click ( for that the emulator allows the use of the computer mouse put beware many commands are only possible from the emulator as if it was a real 3D HP48 and ) study the emulator readin EMU48.TXT that is in the EMU48 folder.

Open SCHR by clicking on it.

You will then have :

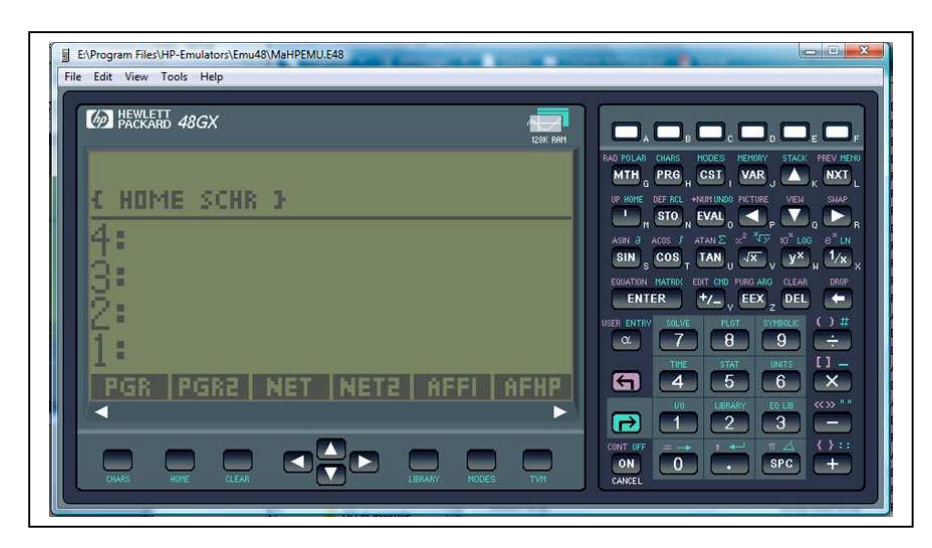

Just activate the program you want

Here PGR (followed eventuall by PGR2 when you have the results of PGR put in the stack.